# Anleitung

Installation WLAN iPhone, iPad & Mac

#### Wichtige Information

Die Kantonsschule Wiedikon bietet ihren Schülerinnen und Schülern, den Lehrpersonen und Mitarbeitenden einen Zugang zum drahtlosen Netzwerk «SCHULEN\_KTZH» sowie «FREE\_WLAN\_KTZH» zur kostenfreien Nutzung an.

Es handelt sich nicht um einen öffentlichen zugänglichen Telekommunikationsdienst, sondern um ein internes WLAN unserer Bildungsstätte.

Die persönlichen Zugangsdaten haben die Schülerinnen und Schüler sowie alle anderen bei Antritt erhalten. Die Zugangsdaten setzen sich wie folgt zusammen:

Benutzer: vorname.nachname.kwi Passwort: pers. Intranet Kennwort

Falls das Zugangspasswort nicht mehr bekannt sein sollte, kann man dieses im Intranet unter <u>https://intranet.tam.ch/kwi</u> zurücksetzen.

Nach Austritt aus der Kantonsschule Wiedikon wird dem Benutzer der Zugang zum Netzwerk entzogen. Der Nutzer sollte darauf, dass nachfolgende installierte Profil wieder entfernen.

### Profil herunterladen

\*\*NUR Apple Geräte \*\*

Unser drahtloses Netzwerk entspricht dem hohen Sicherheitsstandard WPA2-Enterprise. Um diesen Standard auf einem Apple Gerät nutzen zu können muss ein entsprechendes Profil geladen werden. Erst durch dieses ist ein Zugang zum Hotspot möglich.

Download des WLAN-Profils von nachfolgender Webseite: https://help.mba.zh.ch/technik/betrieb-leunet-schule/wlan-sonderfall-ios-macos.html

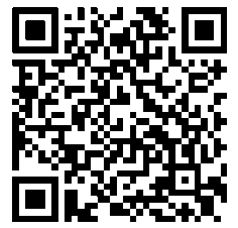

QR-Code: WLAN-Profil

\*Es wird eine Internetverbindung vorausgesetzt. Nutzen Sie das mobile Datennetz oder das Gästenetzwerk «FREE\_WLAN\_KTZH»\*

## Profil installieren iPhone & iPad

Wählen Sie das WLAN-Profil aus und laden Sie es herunter oder scannen den QR-Code.

Im nächsten Schritt erlauben Sie, dass das Konfigurationsprofil geladen werden darf. Anschliessend wird das Profil automatisch heruntergeladen.

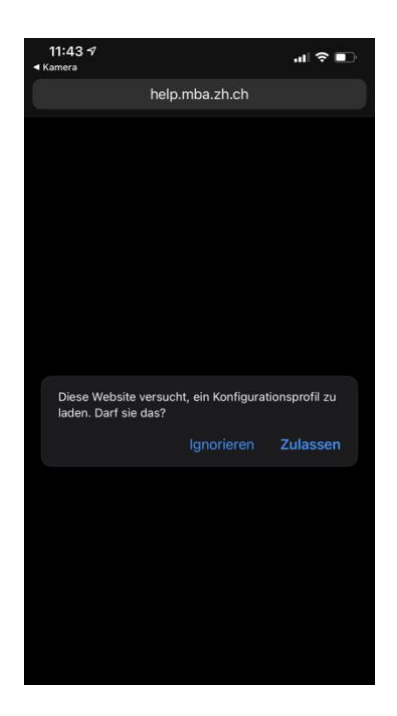

Öffnen Sie die Einstellungen und klicken Sie auf die Schaltfläche Profil geladen.

| Ei         | nstellungei                               | n                        |   |
|------------|-------------------------------------------|--------------------------|---|
| 9          | Suchen                                    |                          |   |
| 6          | Beim iPhone ann<br>Konfiguriere iCloud, / | nelden<br>App Store etc. |   |
| Profi      | l geladen                                 |                          | > |
| Ð          | Flugmodus                                 | 0                        |   |
| <b>?</b>   | WLAN                                      | KUE-Netdevices           | > |
| *          | Bluetooth                                 | Ein                      | > |
| ((1))      | Mobilfunk                                 |                          | > |
| C          | Mitteilungen                              |                          | > |
| <b>(</b> ) | Töne & Haptik                             |                          | > |

Klicken Sie im nachfolgenden Fenster auf «Installieren».

| 11:44 🛪                                                |                     | .∥ 奈 ∎       |
|--------------------------------------------------------|---------------------|--------------|
| Abbrechen                                              | Profil              | Installieren |
| SCHULE                                                 | N_KTZH              |              |
| Signiert von Nicht sign<br>Enthält WLAN<br>2 Zertifika | niert<br>ate        |              |
| Mehr Details                                           |                     | >            |
|                                                        |                     |              |
| Gela                                                   | adenes Profil entfe | ernen        |
|                                                        |                     |              |
|                                                        |                     |              |

Um die Installation des Profils zu bestätigen muss man den Code des Gerätes eingeben.

| 11:44 🕫   |               | .ıI ≎ ∎. |
|-----------|---------------|----------|
| Abbrechen | Code eingeben | Fertig   |
|           |               |          |
|           |               |          |
|           |               |          |
|           | Code eingeben |          |
|           |               |          |
|           |               |          |
|           |               |          |

Klicken Sie in den nachfolgenden Fenstern auf «Installieren» und sobald das Profil installiert ist, könne Sie den Vorgang mit dem Button «Fertig» bestätigen.

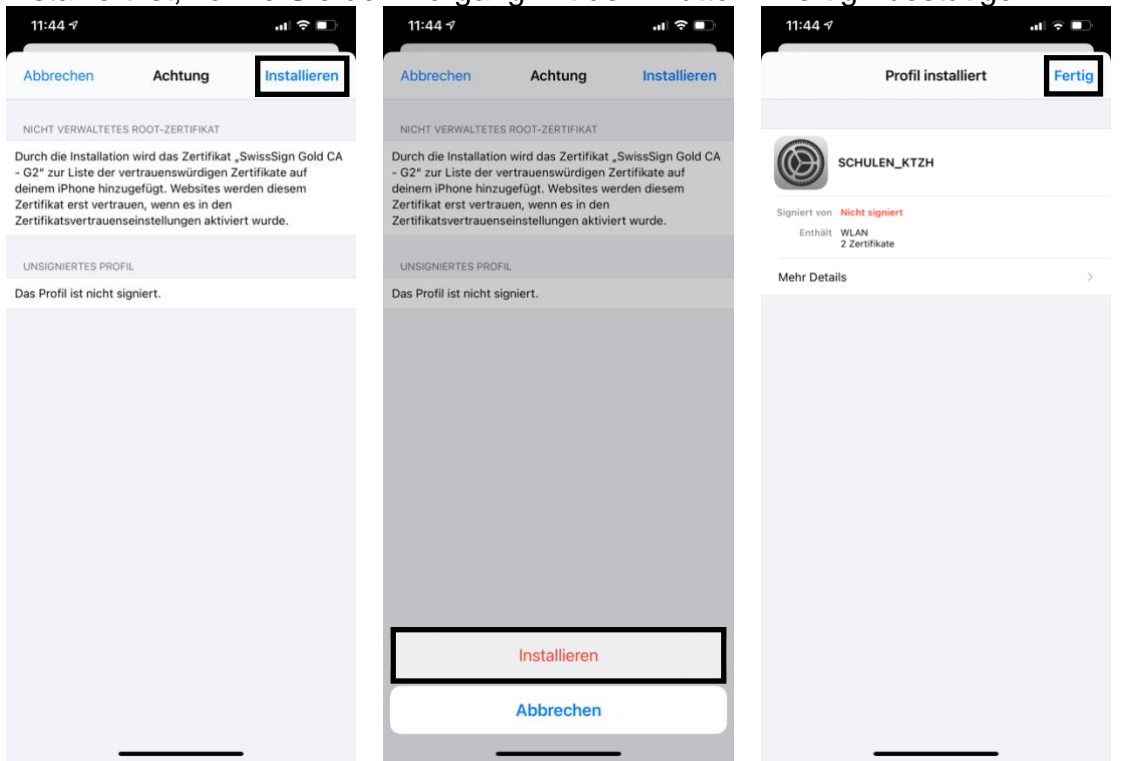

Navigieren Sie nun zum «WLAN Auswahl Menu» (Einstellungen – WLAN) und klicken Sie auf das Netzwerk «SCHULEN\_KTZH».

| 11:45 🕫                                 | .⊪ ? ∎)      |
|-----------------------------------------|--------------|
| <pre>     Einstellungen WLAN </pre>     |              |
|                                         |              |
| WLAN                                    |              |
| ✓ Swisscom_Auto_Login                   | 🔒 🗢 🚺        |
| MEINE NETZWERKE                         |              |
| Free_WLAN_KTZH                          | <b>₹</b> (1) |
| SCHULEN_KTZH                            | ۵ 🗢 🚺        |
| ANDERE NETZWERKE $\frac{2^{3}z}{4^{2}}$ |              |
| Atelier17a                              | <b>₹</b> (i) |

Sie werden nun nach Ihren Anmeldedaten gefragt. Bitte geben Sie genau Ihre persönlichen «Intranet-Daten» ein und klicken Sie auf verbinden.

Benutzer: vorname.nachname.kwi Passwort: pers. Intranet Kennwort

| Passwort     | eingeben für "SCHULE | N_KTZH"   |
|--------------|----------------------|-----------|
| Abbrechen    | Passwort             | Verbinden |
| Benutzername | /orname.nachname.kv  | M         |
| Passwort     |                      |           |

### **Profil installieren Mac Computer**

Wählen Sie das WLAN-Profil aus und laden Sie es herunter und speichern / kopieren Sie es auf den Schreibtisch oder einen beliebigen Speicherort.

Installation des Profils durch Doppelklick auf die Profil-Datei starten.

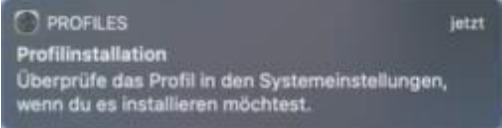

Danach öffnen Sie die «Systemeinstellungen» und wählen die Option «Profile» aus.

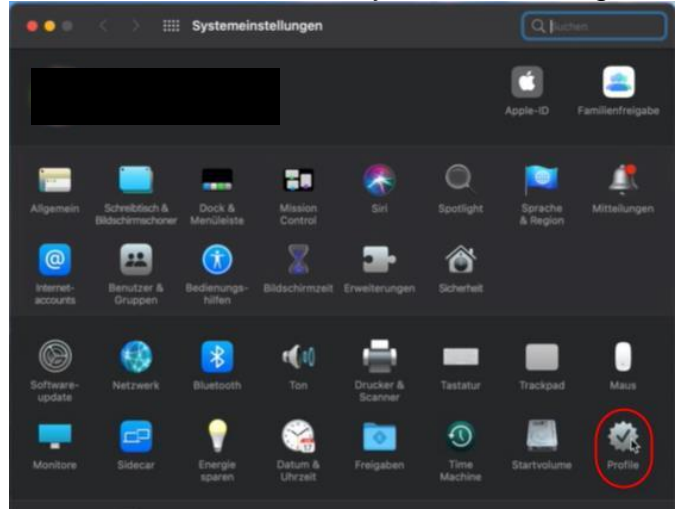

Bestätigen Sie den Installationsprozess, indem Sie auf «Fortfahren» klicken.

| Geladen                                                                                                    | KUT Wiseless Network                                                                                                    |                                                                                                    |
|----------------------------------------------------------------------------------------------------|----------------------------------------------------------------------------------------------------|----------------------------------------------------------------------------------------------------|
| KUE Wireless Network<br>1 Einstellung                                                                                                    | KOE WIREless Network<br>Kantonsschule Uetikon am See Nicht signiert                                                                                                    | Ignorieren Installieren                                                                                                    |
|                                                                                                    | Beschreibung Dieses Profil dient<br>drahtlosen Natzw<br>Kantonsschule Ue<br>lediglich mit Apple<br>kompatibel. Bei Ri<br>den Administrator                                                                                                    | zur Verbindung mit dem<br>erk "SCHULEN_KTZH" der<br>tikon am See. Das Profil ist<br>e IOS/IPadOS sowie MacOS<br>Lickfragen wenden Sie sich an<br>der KUE.                                                                                                    |
|                                                                                                    | Emptangen 04.06.2021, 13:50                                                                                                    |                                                                                                    |
|                                                                                                    | Einstellungen WLAN<br>SCHULEN_KTZH                                                                                                    |                                                                                                    |
|                                                                                                    | DETAILS                                                                                                    |                                                                                                    |
|                                                                                                    | WLAN                                                                                                    |                                                                                                    |
|                                                                                                    | Beschreibung WLAN<br>Netzwerk SCHULEN_KTZH                                                                                                    |                                                                                                    |
|                                                                                                    |                                                                                                    |                                                                                                    |
| • < >                                                                                                    | Verschlüsselung Firmenweiter WPA                                                                                                    | Q. Subm                                                                                                    |
| • < >                                                                                                    | Verschlüsselung Firmenweiter WPA                                                                                                    | Q. Sucher                                                                                                    |
| C > III P                                                                                                    | Verschlüsselung Firmenweiter WPA                                                                                                    | Q Sucher                                                                                                    |
| C > III P      C > III P      C      C | Verschlüsselung Firmenweiter WPA                                                                                                    | Verbindung mit dem                                                                                                    |
| C >                                                                                                    | Verschlüsselung Firmenweiter WPA<br>Profile<br>Möchtest du das Profil "KUE Wireless<br>Network" wirklich installieren?                                                                                                    | WPA2                                                                                                    |
| C      Important                                                                                                    | Verschlüsselung Firmenweiter WPA<br>Profile<br>Michtest du das Profil "KUE Wireless<br>Network" wirklich installieren?<br>Der Herzungeber diess Profil ist unbekant.<br>Stelle vor der Installieren?                                                                                                    | C. Solder      C. Solder      C. Solder      Solder      Sold |
|                                                                                                    | Verschlüsselung Firmenweiter WPA<br>Profile<br>Möchtest du das Profil "KUE Wireless<br>Network" wirklich installieren?<br>Der Herauspeber dieses Profils ist unbekannt.<br>Stelfe vor der Installation scher, dass du dem<br>Sender trauen kannst.                                                                                                    | WPA2                                                                                                    |
|                                                                                                    | Verschlüsselung Firmenweiter WPA<br>Profile<br>Möchtest du das Profil "KUE Wireless<br>Network" wirklich installieren?<br>Der Herangsber dieses Profils ist unbekannt.<br>Betei vor der Installion sohler, dass du dem<br>Sender trauen kannst.<br>Fortfahren<br>Details einblenden                                                                      | WPA2     C Souther      Wetshoulding mit dem Schulzen Article     Schulzen Article     Schulzen Article     Schulzen Article     Schulzen Article     Schulzen Article     Schulzen Article     Schulzen Article                                                                                                    |
| C > III P                                                                                                    | Verschlüsselung Firmenweiter WPA<br>Profile<br>Möchtest du das Profil "KUE Wireless<br>Network" wirklich Installieren?<br>Der Herzugeber dieses Profils ist unbekannt.<br>Stelle vor Herzugeber dieses Profils ist unbekannt.<br>Stelle vor der Installstin sicht, dass du dem<br>Sender trauen kannat.<br>Fortfahren<br>Details einblenden<br>Abbrechen | WPA2                                                                                                    |

Sie werden nun nach Ihren «Anmeldedaten» gefragt. Bitte geben Sie genau Ihre persönlichen «Intranet-Daten» ein und klicken Sie auf «installieren».

Benutzer: vorname.nachname.kwi Passwort: pers. Intranet Kennwort

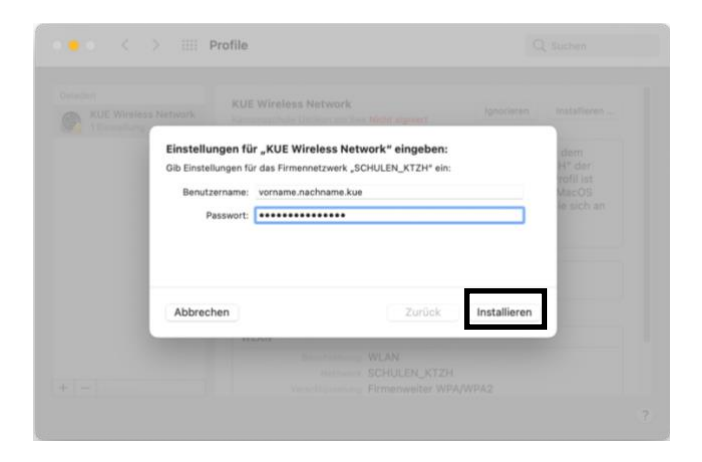

Danach werden Sie aufgefordert das Admin-Passwort des Macs einzugeben.

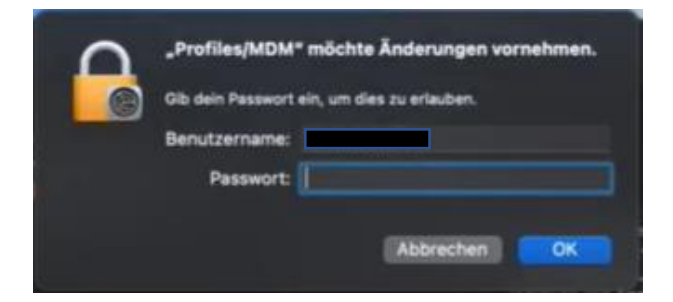

Nach erfolgreicher Installation, muss für die Verbindung die SSID «SCHULEN\_KTZH» ausgewählt werden.

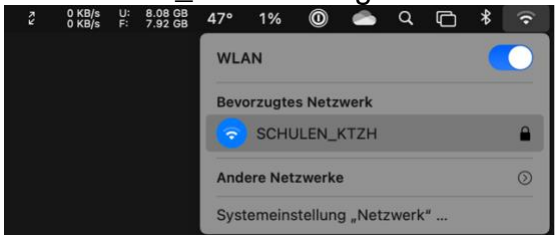

Beim ersten Anmelden ins Netzwerk werden Sie gefragt, ob Sie das WLAN-Zertifikat überprüfen möchten. Klicken Sie auf «Fortfahren». Sie sollten nun mit dem Netzwerk verbunden sein.

Hinweise:

- Die Authentifizierung ist auf dem WLAN-Controller bereits beim ersten Versuch erfolgreich. Es kann sein, dass dies auf dem MacBook leider nicht sofort ersichtlich ist, und Sie aufgefordert werden, die Credentials nochmals einzugeben, obwohl das Gerät eigentlich schon mit dem WLAN verbunden ist. Diese Aufforderung können Sie ignorieren, bzw. wegklicken.
- Teilweise müssen Sie die SSID SCHULEN\_KTZH zwei bis drei Mal manuell anwählen und eine gewisse Zeit abwarten, bis die Verbindung bestehen bleibt.